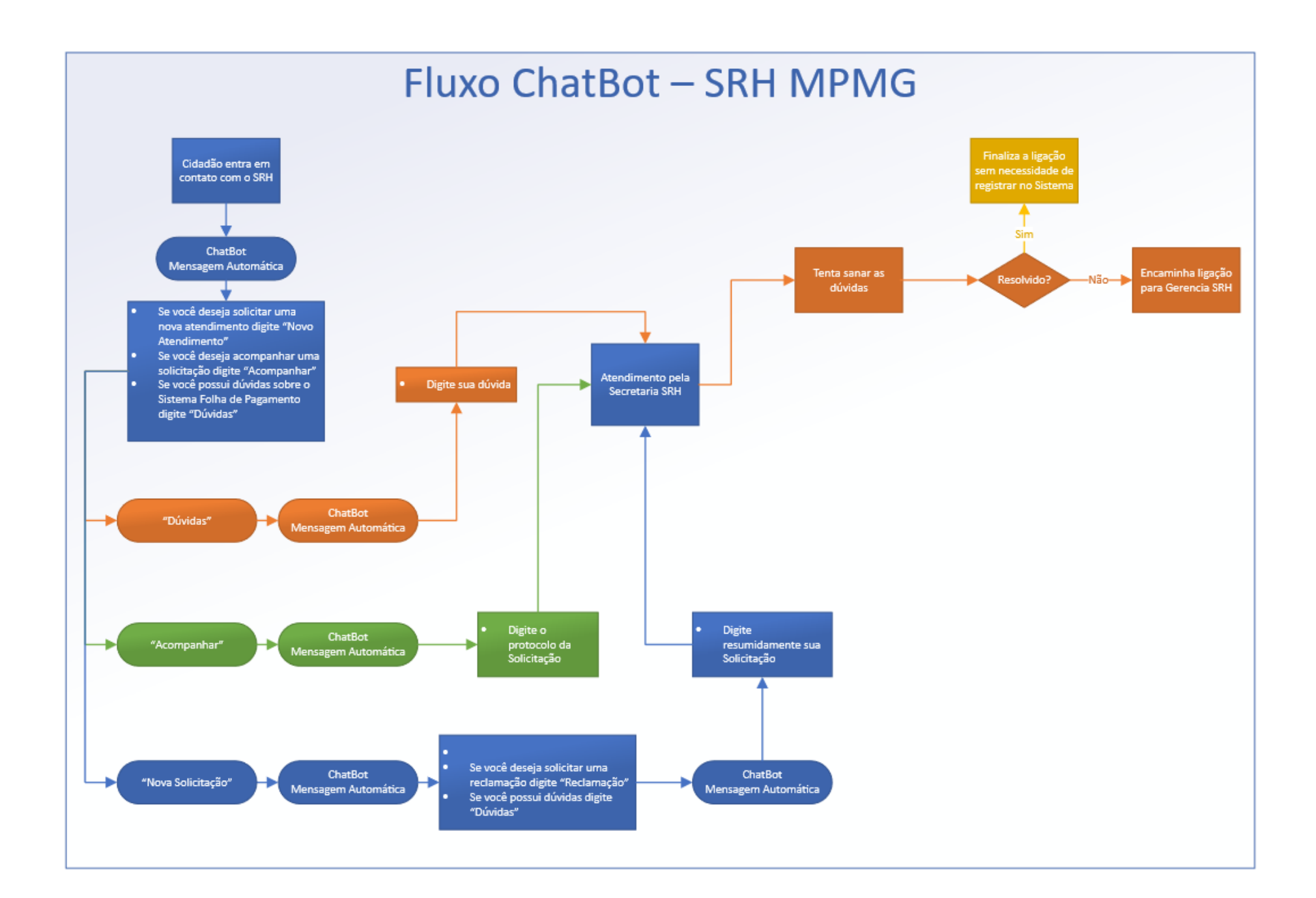

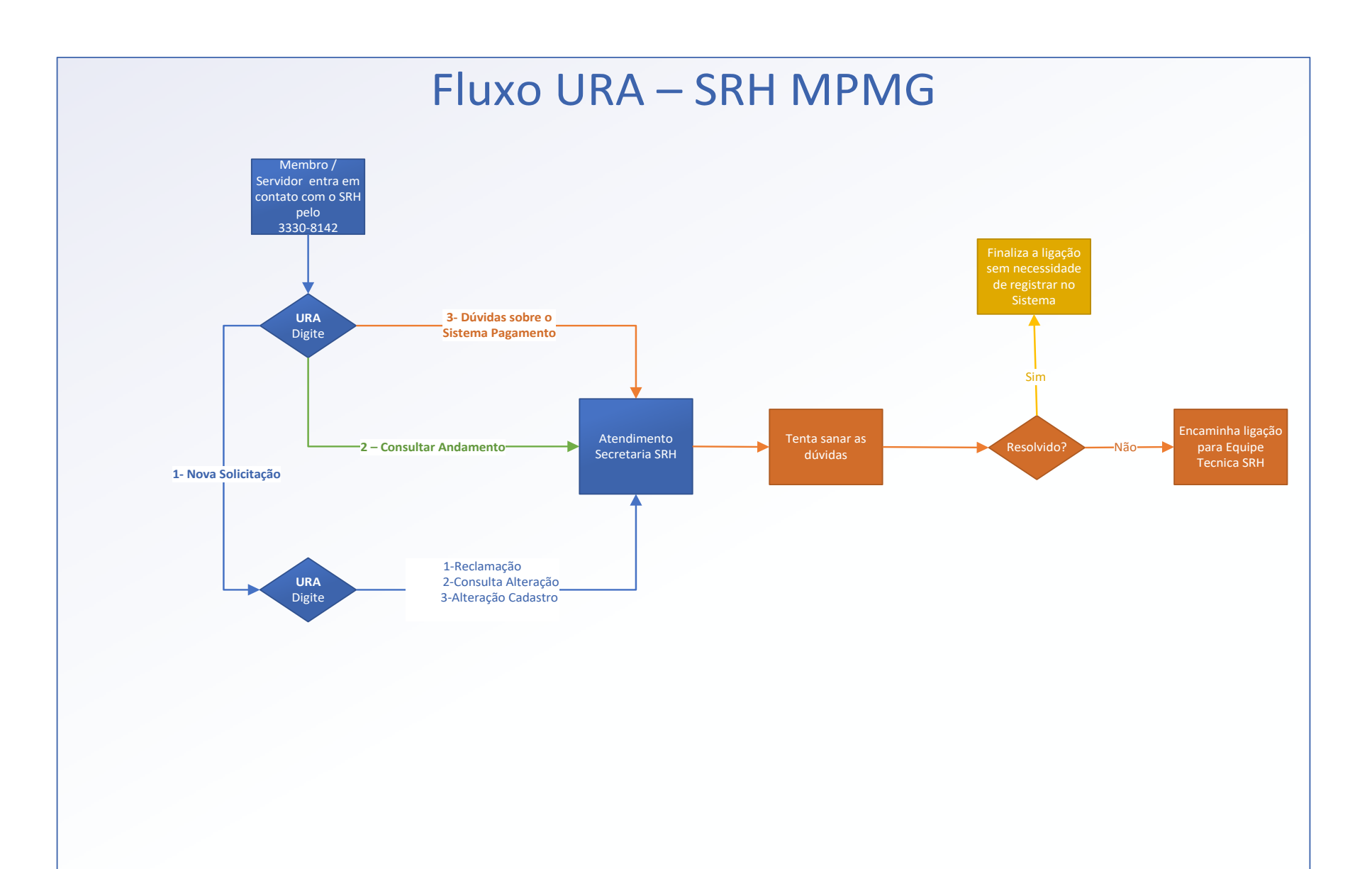

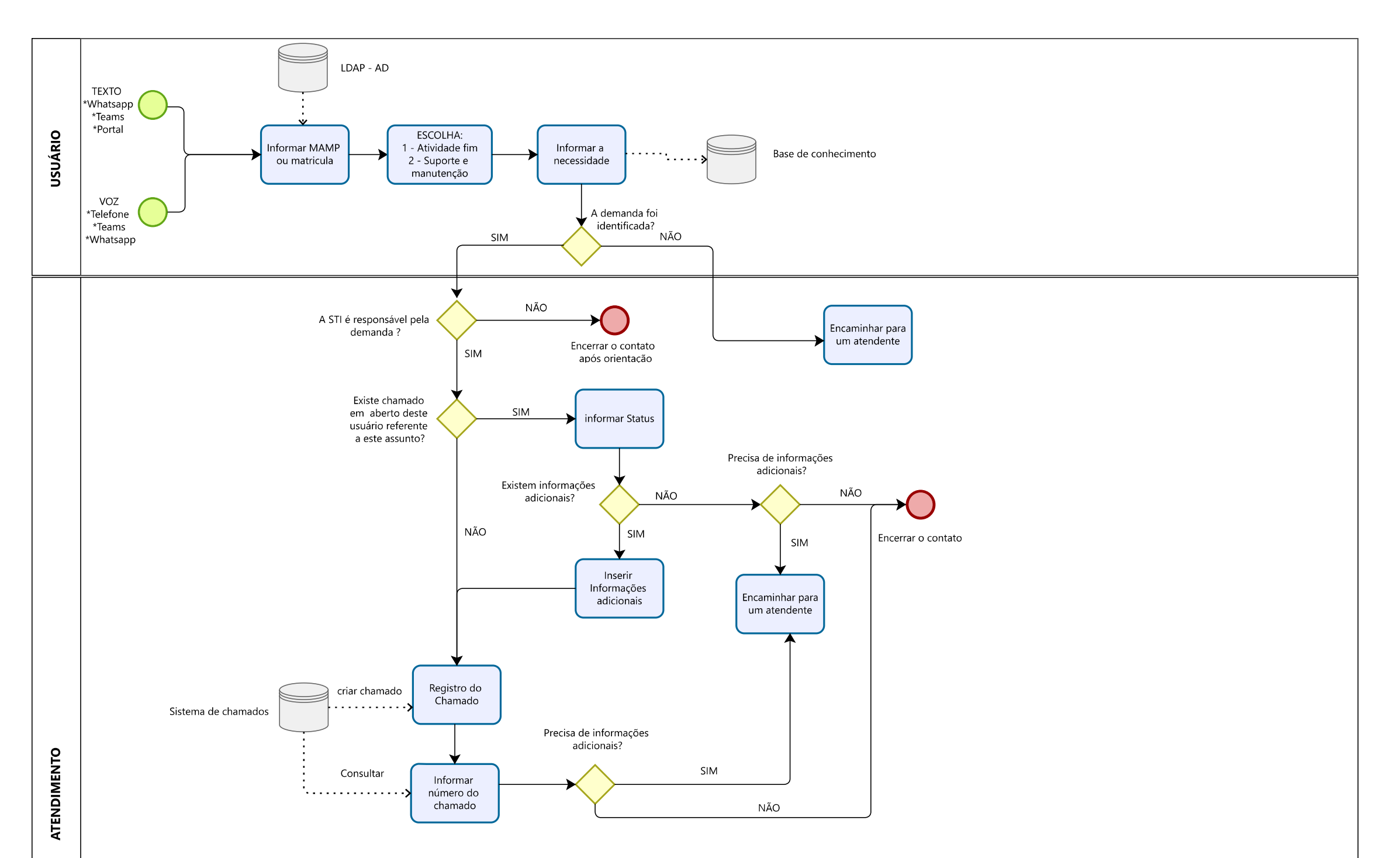

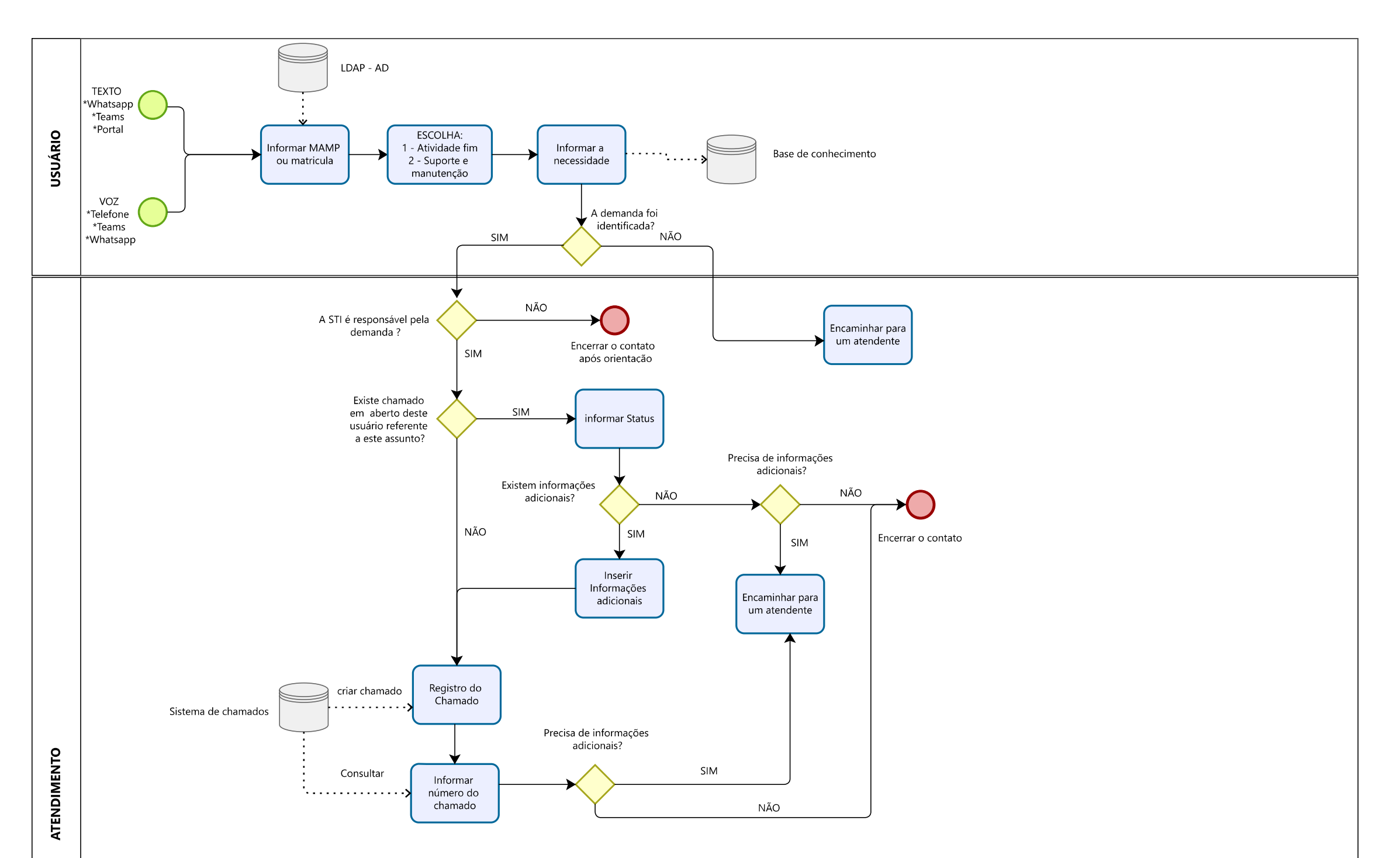

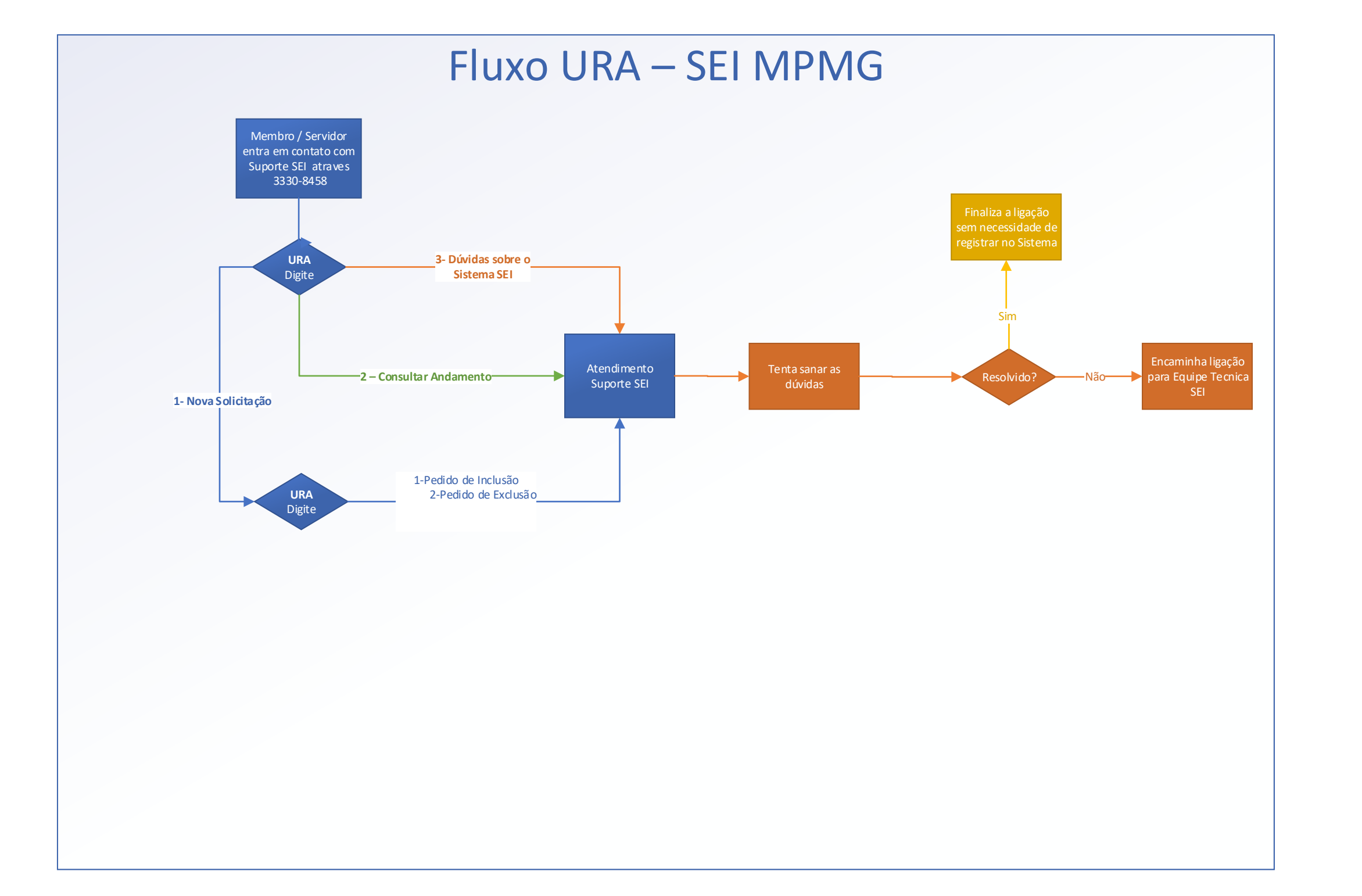

## Fluxo ChatBot – SEI MPMG

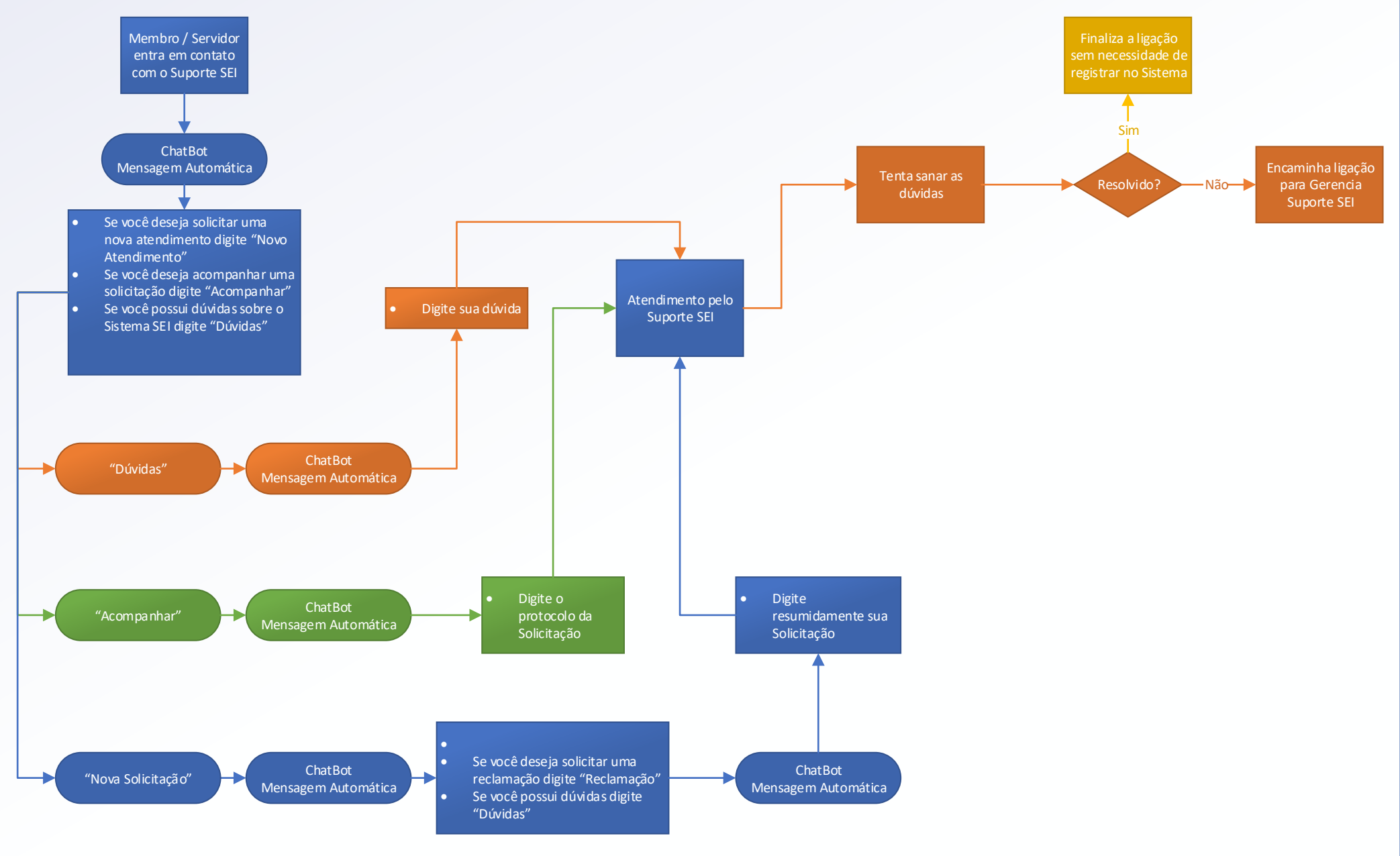

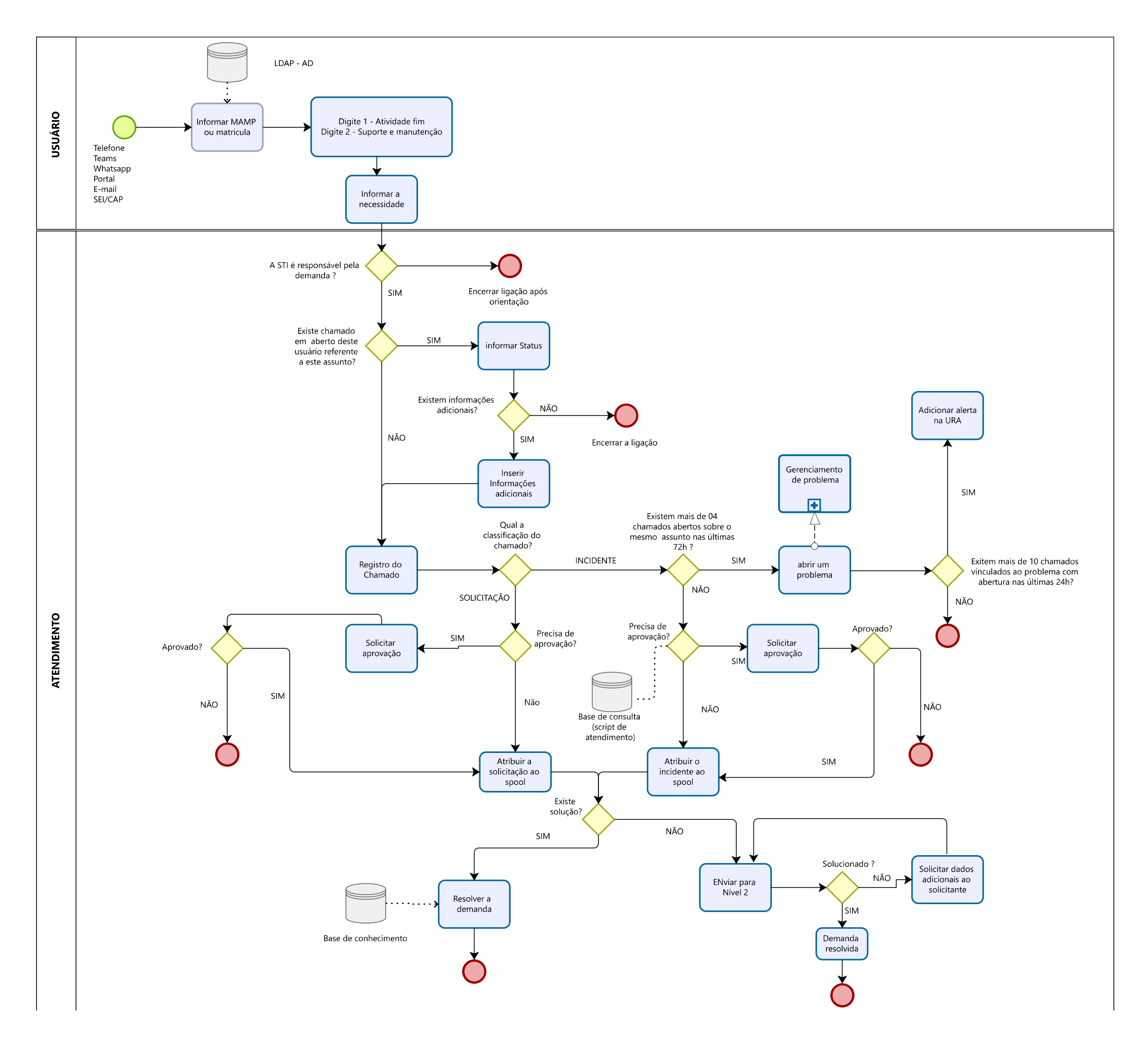

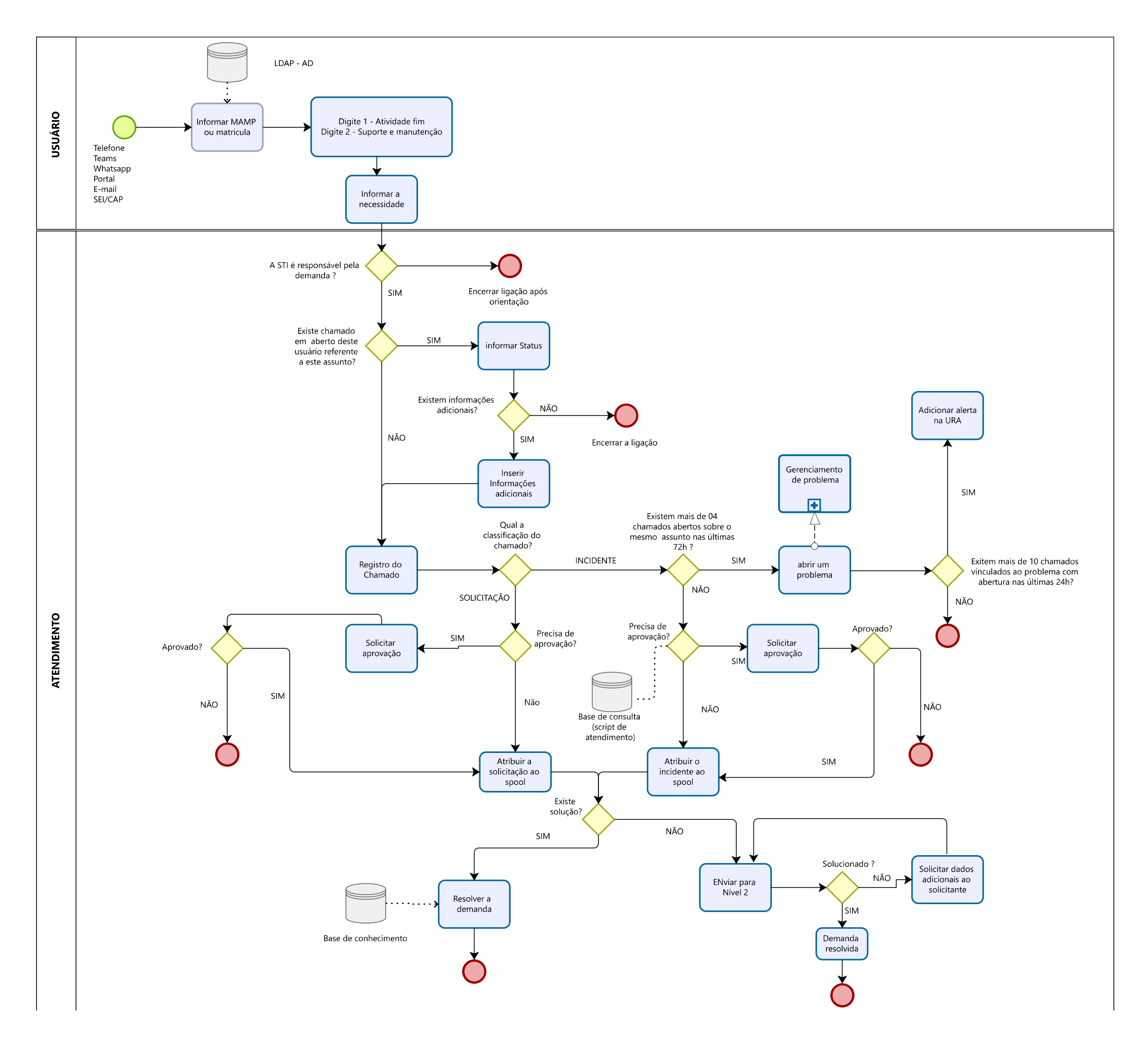